B6FH-D092-01 Z0-01

# FUJITSU Thin Client FUTRO

FUTRO A5511M

# BIOS セットアップメニュー 一覧

Intel、インテル、Intel ロゴは、アメリカ合衆国および / またはその他の国における Intel Corporation の商標です。

その他の各製品名は、各社の商標、または登録商標です。 その他の各製品は、各社の著作物です。 その他のすべての商標は、それぞれの所有者に帰属します。

Copyright FUJITSU LIMITED 2021

## BIOSセットアップメニュー詳細

#### BIOSセットアップのメニューについて説明しています。 BIOSセットアップのメニューは次のとおりです。

| メニュー   |        | 説明                                |
|--------|--------|-----------------------------------|
| 情報     | (→P.3) | BIOSやパソコン本体についての情報が表示されます。        |
| システム   | (→P.3) | 日時や言語、ドライブの機能などを設定します。            |
| 詳細     | (→P.3) | CPUや内蔵デバイス、周辺機器などを設定します。          |
| セキュリティ | (→P.5) | パスワードなどのセキュリティ機能を設定します。           |
| 起動     | (→P.7) | 本パソコンの起動時の動作について設定します。            |
| 終了     | (→P.7) | 設定値の保存や読み込み、BIOSセットアップの終了などを行います。 |

#### 修重要

▶ BIOSセットアップの仕様は、改善のために予告なく変更することがあります。 あらかじめご了承ください。

#### POINT

▶ ユーザー用パスワードで BIOS セットアップを起動すると、設定変更のできる項目が 制限されます。制限された項目はグレーに表示されます。

ユーザー用パスワードでBIOSセットアップを起動した場合に変更できる項目は次の とおりです。

| X | メニュー            |                                    |  |
|---|-----------------|------------------------------------|--|
|   | 設定項目            |                                    |  |
| シ | ステム             |                                    |  |
|   | システム時刻          |                                    |  |
|   | システム日付          |                                    |  |
|   | 言語 (Language)   |                                    |  |
|   | ポインティングデノ       | (イスサポート                            |  |
| 詳 | 細               |                                    |  |
|   | CPU設定           | マルチコア                              |  |
|   |                 | Intel(R) Speed Shiftテクノロジー         |  |
|   |                 | Intel(R) GNA                       |  |
|   | 各種設定            | LANによるウェイクアップ                      |  |
|   |                 | 音量設定                               |  |
|   |                 | ハードウェア省電力機能                        |  |
|   |                 | ハードウェア省電力機能:                       |  |
|   |                 | アイドル状態におけるCPU省電力(AC)               |  |
|   |                 | ハードウェア省電力機能:                       |  |
|   |                 | アイドル状態におけるCPU省電力(バッテリ)             |  |
|   | USB Type-C充電設定: |                                    |  |
|   |                 | パソコン電源オフ時の動作                       |  |
|   |                 | FANコントロール                          |  |
|   |                 | USB Type-CポートリプリケーターのLANによるウェイクアップ |  |
|   | イベントログ設定        | イベントログの表示                          |  |
| セ | キュリティ           |                                    |  |
|   | ユーザー用パスワ-       | - ド設定                              |  |
|   | TLS証明書の管        | 証明書の取り込み                           |  |
|   |                 | 証明書の削除                             |  |
| 終 | 終了              |                                    |  |
|   | 変更を保存して終う       | 了する                                |  |
| 1 | 変更を保存せずに終       | 冬了する                               |  |
| 1 | 変更を保存する         |                                    |  |
|   | 変更を保存して電源を切る    |                                    |  |

BIOSやパソコン本体についての情報が表示されます。設定を変更することはできません。

| 設定項目          | 備考                                                 |
|---------------|----------------------------------------------------|
| 型名            |                                                    |
| 製造番号          |                                                    |
| BIOS版数        |                                                    |
| EC版数          |                                                    |
| MCU版数         | ・USB Type-Cポートリプリケータ接続時表示<br>・非接続時は「接続情報がありません」と表示 |
| CPUタイプ        |                                                    |
| 全メモリ容量        |                                                    |
| メモリスロット       |                                                    |
| MACアドレス       |                                                    |
| パススルー MACアドレス |                                                    |
| UUID          |                                                    |
| 資産番号          |                                                    |
| パネルID         |                                                    |

#### システムメニュー

□選択肢 ■初期値

| 設定項目                                  | 備考                                                 |
|---------------------------------------|----------------------------------------------------|
| システム時刻<br>00:00:00~23:59:59           | 【Tab】キー/【Enter】キー右の項目に移動<br>【Shift】+【Tab】キー左の項目に移動 |
| システム日付<br>01/01/2000~12/31/2099       | 【Tab】キー/【Enter】キー右の項目に移動<br>【Shift】+【Tab】キー左の項目に移動 |
| 言語(Language)<br>□English(US) ■日本語(JP) |                                                    |
| ポインティングデバイスサポート<br>□使用しない ■使用する       |                                                    |

#### 詳細メニュー

□選択肢 ■初期値

| 設定項目                                                                | 備考 |
|---------------------------------------------------------------------|----|
| 起動設定                                                                |    |
| 高速起動<br>□使用しない ■使用する                                                |    |
| ネットワーク起動<br>□使用しない ■使用する                                            |    |
| HTTP 起動<br>■使用しない □使用する                                             |    |
| 強制ネットワーク起動<br>■使用しない □使用する                                          |    |
| ネットワーク起動のプロトコル<br>□IPv4 □IPv6<br>■IPv4 then IPv6<br>□IPv6 then IPv4 |    |
| ドライブ構成                                                              |    |
| ドライブ0<br>□使用しない ■使用する                                               |    |
| ドライブ1<br>□使用しない ■使用する                                               |    |
| ドライブ3<br>□使用しない ■使用する                                               |    |
| キーボード設定                                                             |    |
| 起動時のNumlock設定<br>■オン □オフ                                            |    |

□選択肢 ■初期値

| 設定項目         |                                                  | 備考                                                |
|--------------|--------------------------------------------------|---------------------------------------------------|
| その他の内蔵デバイス設定 |                                                  |                                                   |
|              | シリアルATAコントローラー<br>□使用しない ■使用する                   |                                                   |
|              | Audioコントローラー<br>□使用しない ■使用する                     |                                                   |
|              | スピーカー<br>□使用しない ■使用する                            | 下記の項目が次のように設定されているときに表示<br>◆「Audioコントローラー」が「使用する」 |
|              | マイク<br>□使用しない ■使用する                              | 下記の項目が次のように設定されているときに表示<br>◆「Audioコントローラー」が「使用する」 |
|              | 内蔵LANデバイス<br>□使用しない ■使用する                        |                                                   |
|              | 無線LAN / Bluetooth(R)<br>□使用しない ■使用する<br>□無線LANのみ |                                                   |
|              | 指紋センサー<br>□使用しない ■使用する                           | 搭載機種のみ表示                                          |
|              | 手のひら静脈センサー<br>□使用しない ■使用する                       | 搭載機種のみ表示                                          |
|              | 内蔵カメラ<br>□使用しない ■使用する                            | 搭載機種のみ表示                                          |
|              | SDスロット<br>□使用しない ■使用する                           | 搭載機種のみ表示                                          |
|              | スマートカード<br>□使用しない ■使用する                          | 搭載機種のみ表示                                          |
|              | 近接通信デバイス<br>□使用しない ■使用する                         | FeliCaポート搭載機種のみ表示                                 |
| CPL          | J設定                                              |                                                   |
|              | マルチコア<br>□使用しない ■使用する                            |                                                   |
|              | Intel(R) Speed Shift<br>テクノロジー<br>□使用しない ■使用する   |                                                   |
|              | Virtualization Technology<br>□使用しない ■使用する        |                                                   |

□選択肢 ■初期値

| 設定項目                           | 備考                                                                                          |
|--------------------------------|---------------------------------------------------------------------------------------------|
| Intel(R) VT-d<br>□使用しない ■使用する  | 下記の項目が次のように設定されているときに設定可能 <ul> <li>「Virtualization Technology」が「使用する」</li> </ul>            |
| Intel(R) GNA<br>□使用しない ■使用する   |                                                                                             |
| USB設定                          |                                                                                             |
| レガシー USB サポート<br>□使用しない ■使用する  | 「使用しない」時はFDDユニット(USB)からの起動不可                                                                |
| SCSIサブクラスサポート<br>□使用しない ■使用する  | <ul> <li>下記の項目が次のように設定されているときに設定可能</li> <li>◆「レガシー USB サポート」が「使用する」</li> <li>※注1</li> </ul> |
| USBポート<br>□使用しない ■使用する         |                                                                                             |
| 左側面(中央)<br>□使用しない ■使用する        |                                                                                             |
| 左側面(手前)<br>□使用しない ■使用する        |                                                                                             |
| 右側面<br>□使用しない ■使用する            |                                                                                             |
| 左側面(奥)<br>□使用しない ■使用する         |                                                                                             |
| XHCIコントローラー設定<br>■標準モード □互換モード |                                                                                             |
| 各種設定                           |                                                                                             |
| LANによるウェイクアップ<br>■使用しない □使用する  | 「使用する」設定時は、消費電力が増加するためACアダ<br>プタ使用推奨<br>※注2                                                 |
| バッテリ運用時<br>□使用しない ■使用する        | 下記の項目が次のように設定されているときに設定可能     ・「LANによるウェイクアップ」が「使用する」                                       |
| LANによるレジューム<br>□AC接続時のみ ■常に有効  |                                                                                             |
| MACアドレスパススルー<br>■使用しない □使用する   |                                                                                             |
| 音量設定<br>□オフ □小 ■中 □大           |                                                                                             |

| 設定項目                                                   | 備考                                                 |
|--------------------------------------------------------|----------------------------------------------------|
| ハードウェア省電力機能<br>□使用しない ■使用する                            |                                                    |
| アイドル状態におけるCPU<br>省電力(AC)<br>■省エネルギー<br>□低電力 □標準        | 下記の項目が次のように設定されているときに設定可能<br>◆「ハードウェア省電力機能」が「使用する」 |
| アイドル状態におけるCPU<br>省電力(バッテリ)<br>■長時間稼動<br>□低電力 □標準       | 下記の項目が次のように設定されているときに設定可能<br>◆「ハードウェア省電力機能」が「使用する」 |
| USB Type-C充電設定                                         |                                                    |
| パソコン電源オフ時の動作<br>□充電しない ■充電する                           |                                                    |
| FAN コントロール<br>■通常 □サイレント                               | サイレントモードでは、CPUパフォーマンスを制限し、<br>FANの回転数を抑制する         |
| USB Type-Cポートリプリケーター<br>のLANによるウェイクアップ<br>■使用しない □使用する | USB Type-Cポートリプリケーター接続時に表示                         |
| Intel(R) Management Engine設定                           |                                                    |
| ME版数                                                   |                                                    |
| イベントログ設定                                               |                                                    |
| イベントログ領域の状態                                            |                                                    |
| イベントログ内容の状態                                            |                                                    |
| イベントログの表示<br>>Enter                                    |                                                    |
| イベントログ<br>□保存しない ■保存する                                 |                                                    |
| イベントログの消去<br>>Enter                                    |                                                    |
| イベントログのマーク<br>>Enter                                   | 現在までのイベントログを既読に設定し、以降表示され<br>ないようにする               |

注1:接続されているデバイスによっては、「使用する」に設定すると本パソコンが起動しなくなる場合があり ます。その場合は、デバイスを取り外して再起動してください。

注2:Windowsの高速スタートアップを無効にしてください。詳しくは、『製品ガイド』の「6章 BIOS」― 「Wake on LANを有効にする」をご覧ください。

#### セキュリティメニュー

□選択肢 ■初期値

| 設定項目                                           | 備考                                                                                                    |
|------------------------------------------------|----------------------------------------------------------------------------------------------------|
| 管理者用パスワード                                      | 設定状況を表示                                                                                                    |
| ユーザー用パスワード                                     | 設定状況を表示                                                                                                    |
| 管理者用パスワード設定<br>> Enter                         | ⇔『製品ガイド』の「6章 BIOS」―「BIOSのパスワード機<br>能を使う」を参照                                                                                           |
| ユーザー用パスワード設定<br>>Enter                         | 「管理者用パスワード」設定時に設定可能<br>⇔『製品ガイド』の「6章 BIOS」―「BIOSのパスワード機<br>能を使う」を参照                                                                    |
| ユーザー用パスワード文字数<br>0~32                          | 「管理者用パスワード」設定時に設定可能                                                                                                    |
| 起動時のパスワード<br>■使用しない □最初のみ<br>□毎回               | 「管理者用パスワード」設定時に設定可能                                                                                                    |
| 自動ウェイクアップ時<br>■使用しない □使用する                     | <ul> <li>LAN / タイマーなどによる自動ウェイクアップ時のパス<br/>ワード要求有無を設定</li> <li>下記の項目が次のように設定されているときに設定可能</li> <li>「起動時のパスワード」が「最初のみ」または「毎回」</li> </ul> |
| 取外し可能なディスクからの起動制限<br>■使用しない □使用する              | 「管理者用パスワード」設定時に設定可能                                                                                                    |
| システムファームウェア更新機能<br>□使用しない ■使用する<br>□使用する(制限付き) | ※注1                                                                                                    |
| デバイスファームウェア更新機能<br>■使用する<br>□使用する(制限付き)        | ※注2                                                                                                    |
| 起動メニュー<br>□使用しない ■使用する                         | 【F12】キーによる起動メニュー呼び出しの設定                                                                                                    |

□選択肢 ■初期値

|                  | 設定項目                          | 備考                                                                                                    |
|------------------|-------------------------------|----------------------------------------------------------------------------------------------------|
| ハ-               | ードディスクセキュリティ                  |                                                                                                    |
|                  | ドライブ0                         | 設定状況を表示                                                                                                    |
|                  | マスターパスワード設定<br>>Enter         | <ul> <li>バードディスクの「ユーザーパスワード」設定時に設定<br/>可能</li> <li>■「製品ガイド」の「6章 BIOS」ー「BIOSのパスワード機<br/>能を使う」を参照</li> </ul> |
|                  | ユーザーパスワード設定<br>>Enter         | ⇔『製品ガイド』の「6章 BIOS」一「BIOSのパスワード機能を使う」を参照                                                                    |
|                  | ドライブ3                         | 設定状況を表示                                                                                                    |
|                  | マスターパスワード設定<br>>Enter         | <ul> <li>ハードディスクの「ユーザーパスワード」設定時に設定</li> <li>可能</li> <li>○『製品ガイド』の「6章 BIOS」ー「BIOSのパスワード機能を使う」を参照</li> </ul> |
|                  | ユーザーパスワード設定<br>>Enter         | ⇔『製品ガイド』の「6章 BIOS」―「BIOSのパスワード機<br>能を使う」を参照                                                                |
|                  | 起動時のパスワード入力<br>□使用しない ■使用する   | 設定にかかわらず再起動時は要求なし                                                                                          |
| 所有者情報            |                               |                                                                                                    |
|                  | 所有者情報                         |                                                                                                    |
|                  | 所有者情報設定<br>>Enter             |                                                                                                    |
| TPM(セキュリティチップ)設定 |                               |                                                                                                    |
|                  | セキュリティチップデバイス<br>Intel(R) PTT |                                                                                                    |
|                  | セキュリティチップ<br>□使用しない ■使用する     | 設定変更は再起動後に有効                                                                                               |
|                  | セキュリティチップのクリア<br>>Enter       | クリアは再起動後に実行                                                                                                |

#### □選択肢 ■初期値

| 設定項目                           | 備考             |
|--------------------------------|----------------|
| 2キュアブート設定                      |                |
| セキュアブート                        | 設定状況を表示<br>※注3 |
| 署名情報の保護                        | 設定状況を表示        |
| 署名情報の状態                        | 設定状況を表示        |
| セキュアブート機能<br>□使用しない ■使用する      |                |
| 署名情報のカスタマイズ<br>>Enter          |                |
| 署名情報の初期化<br>>Enter             |                |
| 3rd-party UEFI CAの削除<br>>Enter |                |
| DBの管理                          |                |
| 署名の登録                          |                |
| 署名の削除                          |                |
| DB署名リスト                        |                |
| DBXの管理                         |                |
| 署名の登録                          |                |
| 署名の削除                          |                |
| DBX署名リスト                       |                |
| LS証明書の管理                       |                |
| 証明書の取り込み                       |                |
| 証明書の削除                         |                |

注1:「使用する(制限付き)」に設定したときは、Windows UpdateによるBIOS更新機能は利用できません。

- 注2:「使用する(制限付き)」に設定したときは、Windows UpdateによるIntel<sup>®</sup> Management Engineなどの本体内蔵ファームウェアの更新機能は利用できません。
- 注3: Windows 10(UEFIモード)以外のOSから起動すると、「起動可能なデバイスが見つかりませんでした」、 「セキュアブートに失敗しました。\*\*アクセス拒否\*\*」などのメッセージが表示されることがあります。 また、起動メニューから起動デバイスを選択したときに、「選択したデバイスから起動できませんでした」 と表示されたり起動メニューが再表示されることがあります。

これらの現象が起きた場合は、「セキュアブート機能」を「使用しない」に設定してからOSを起動してください。

## 起動メニュー

| 設定項目        |                 | 備考                                      |
|-------------|-----------------|-----------------------------------------|
| 起動デバイスの優先順位 |                 | ⇔『製品ガイド』の「6章 BIOS」一「起動デバイスを変更<br>する」を参照 |
| Windov      | vs Boot Manager |                                         |
| Drive0      | HDD             |                                         |
| Drive3      | NVMe            |                                         |
| CD/DVD      | Drive           |                                         |
| NETWO       | RK              |                                         |
| USB HD      | D               |                                         |
| USB CD      | /DVD            |                                         |

## 終了メニュー

| 設定項目         | 備考                                                                                                    |
|--------------|----------------------------------------------------------------------------------------------------|
| 変更を保存して終了する  |                                                                                                    |
| 変更を保存せずに終了する | ※注1                                                                                                    |
| 標準設定値を読み込む   | <ul> <li>次の項目は対象外</li> <li>システム時刻</li> <li>システム日付</li> <li>言語設定</li> <li>管理者用パスワード</li> <li>ユーザー用パスワード</li> <li>ハードディスクパスワード</li> <li>所有者情報</li> <li>セキュリティチップのクリア</li> <li>セキュアブート機能</li> <li>➡『製品ガイド』の「6章 BIOS」一「ご購入時の設定に戻す」を参照</li> </ul> |
| 変更前の値を読み込む   |                                                                                                    |
| 変更を保存する      |                                                                                                    |
| 変更を保存して電源を切る |                                                                                                    |

注1:確認画面で「はい」を選択すると、変更が保存されてしまいます。「いいえ」を選択してください。